Ash Service Center

# MOTIFIA.N.C. แนะนำการตั้งค่าระบบสัมผัส Touch Interface Setting

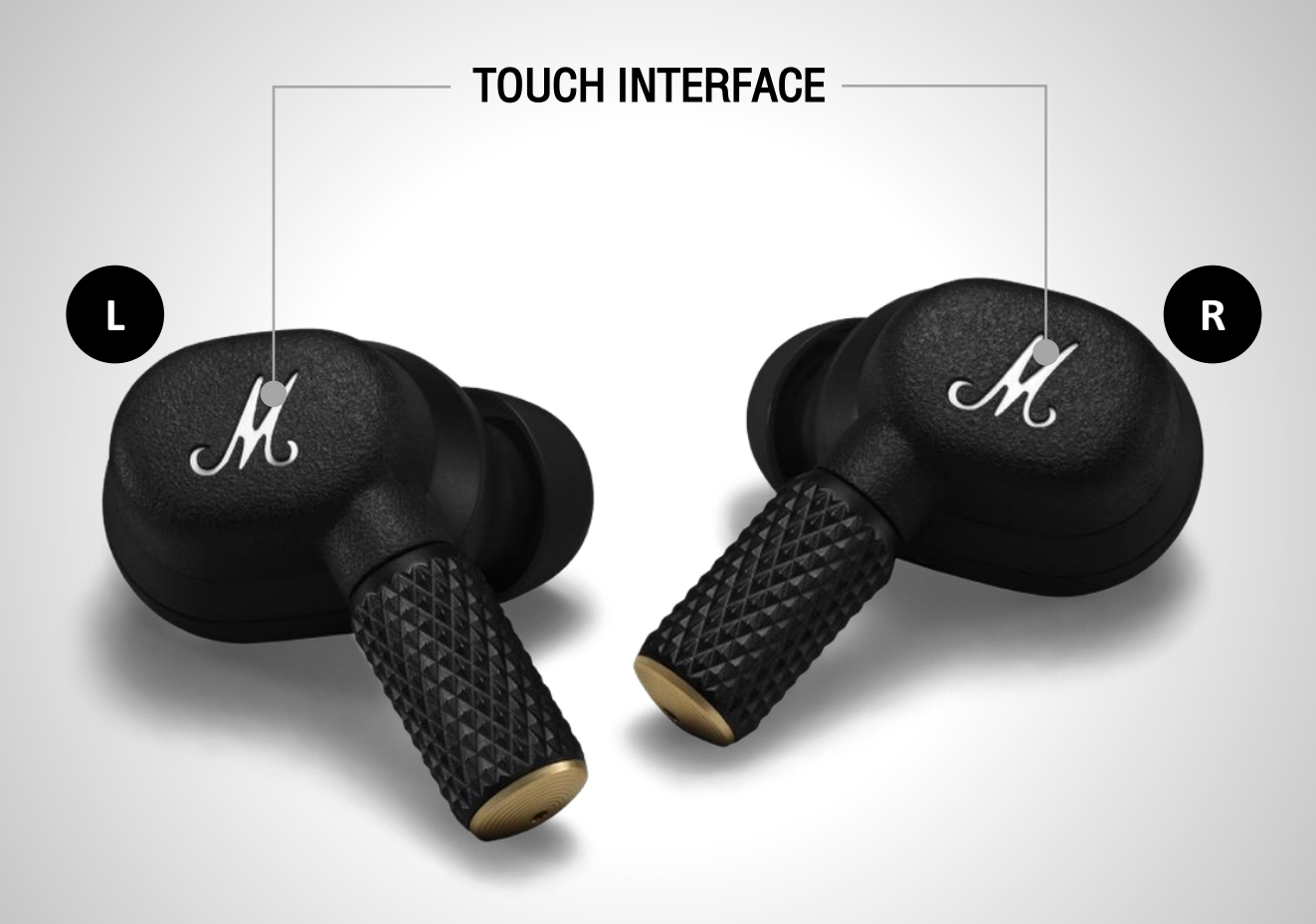

ash

### **CUSTOM ACTIONS**

Left earbud

Right earbud

- Noise control >
  - Equaliser >

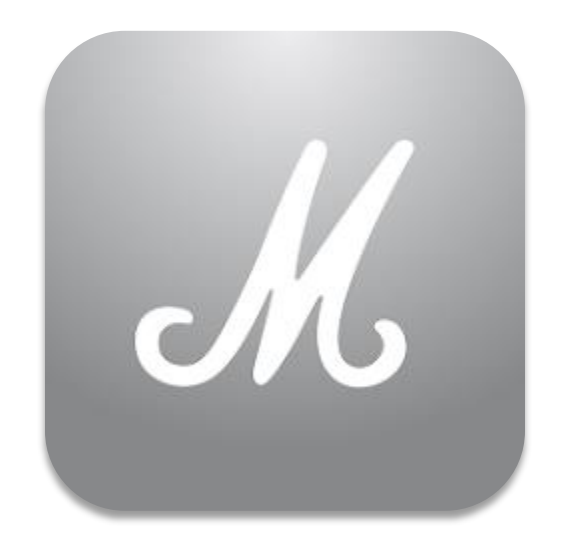

## MARSHALL BLUETOOTH APP

Marshall Group AB (publ)

Download the Marshall Bluetooth app to get the most out of your headphone and keep it up to date with the latest software.

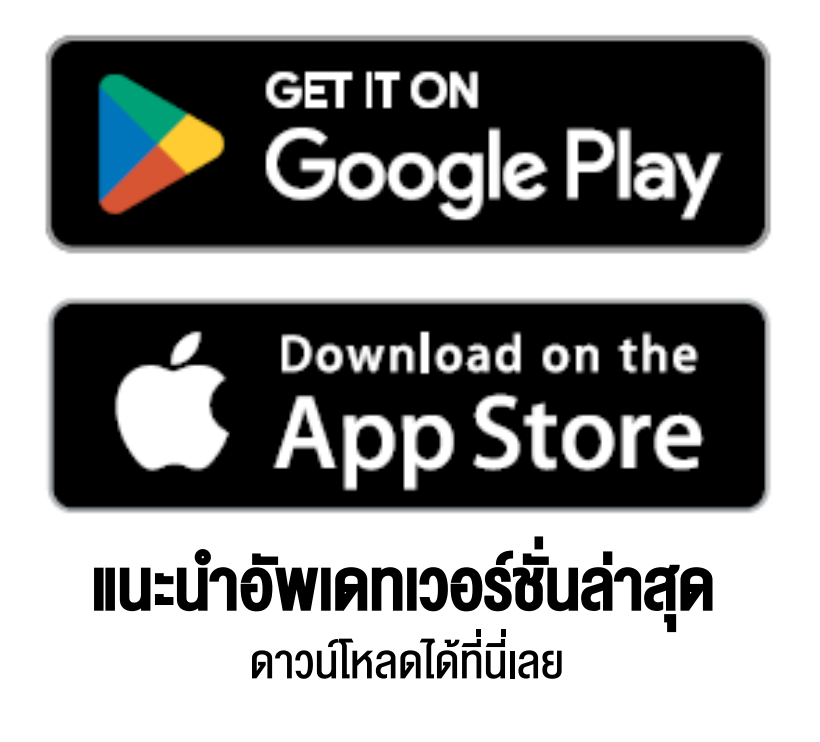

### 1. เชื่อมต่อ MOTIF II A.N.C. เข้ากับอุปกรณ์มือถือของคุณ

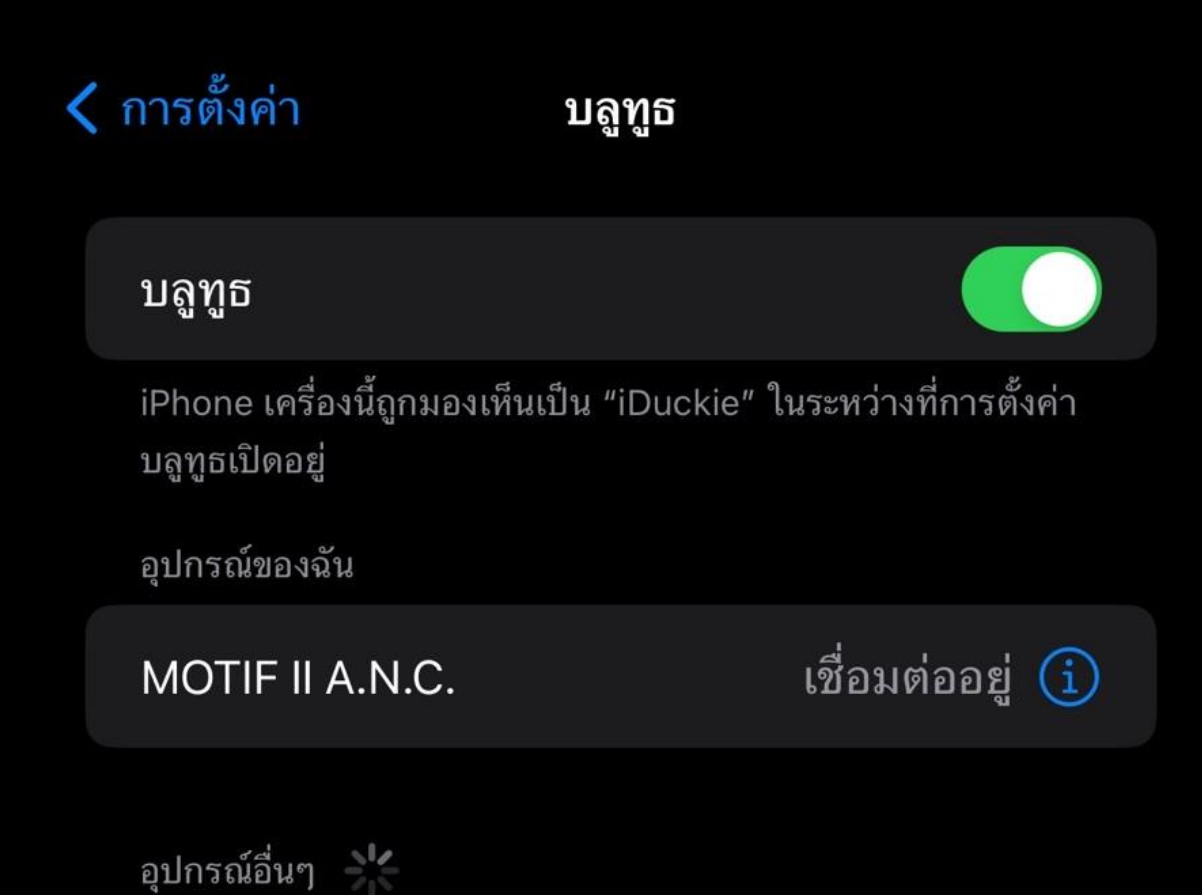

ในการจับคู่ Apple Watch กับ iPhone ของคุณ ให้ไปที่ แอป Apple Watch

### 2. ไปที่ Marshall Bluetooth App > ADD NEW DEVICE

### YOUR MUSIC, YOUR WAY

Get the music started by adding your first device.

### **ADD NEW DEVICE**

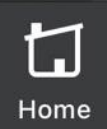

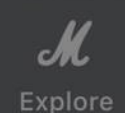

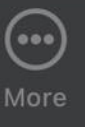

### 3. เลือก > ADD MOTIF II A.N.C.

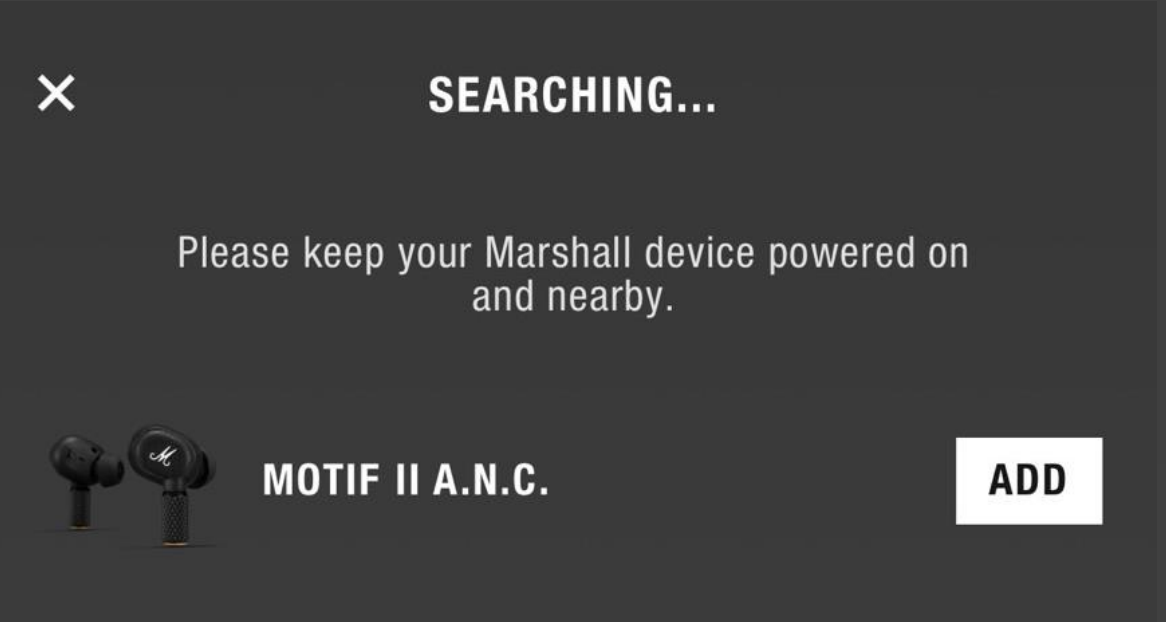

### 3. เลือก > Pair

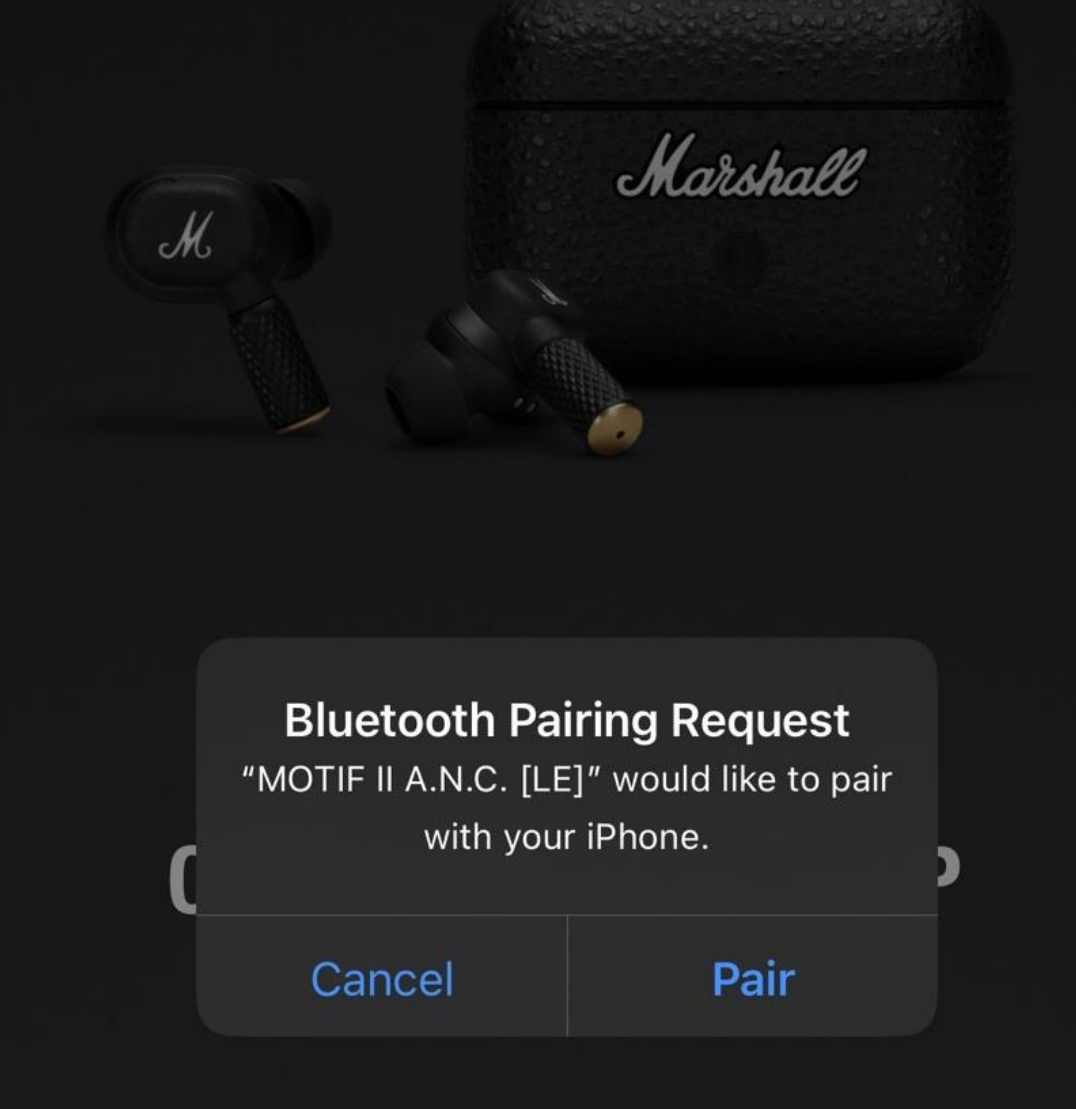

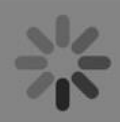

### 3. กด > CONTINUE

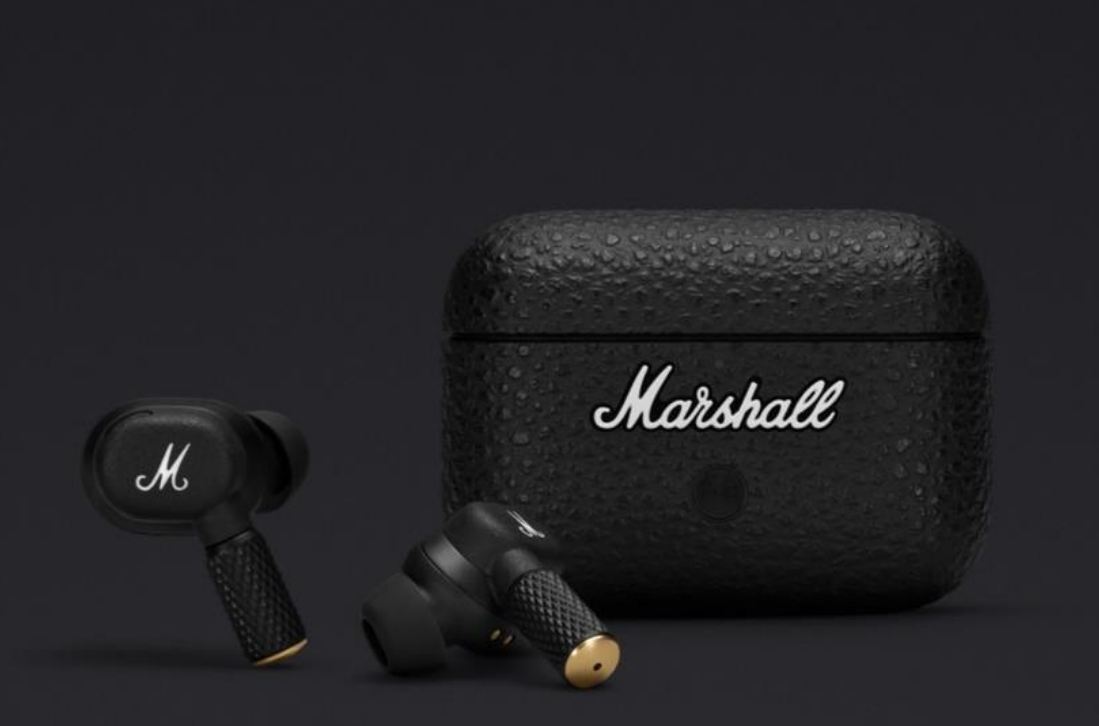

## **CONNECTED TO APP**

### Now it's time to get listening.

CONTINUE

## **TOUCH CONTROLS** ระบบควบคุมแบบสัมผัส

ี แตะที่เอียร์บัดข้างซ้าย หรือข้างขวาเพื่อควบคุมเพลง จัดการการโทร และอื่นๆ สามารถปรับแต่งรูปแบบการควบคุมแบบสัมผัสได้ในแอป Marshall Bluetooth

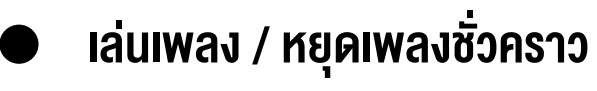

- 🔍 🔍 ข้ามเพลงไปข้างหน้า / รับ วางสาย
- 🗩 🌒 🛛 ย้อนเพลงกลับหลัง

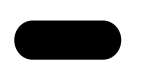

แตะค้างไว้ สลับโหมดตัดเสียงรบกวน (A.N.C.) สลับโหมดโปร่งใส (Transparency) ปิด / NOISE CONTROL (Off) / ปฏิเสธสาย

\*จำเป็นต้องตั้งค่า CUSTOM ACTION ก่อน (ซ้ายหรืองวา)

ANC (Active Noise Cancelling ) โหมดตัดเสียงรบกวน กันเสียงรอบข้างเพื่อให้คุณเพลิดเพลินไปกับดนตรีอย่างเต็มที่

TRANSPARENCY - โหมดฟังเสียงภายนอก ให้คุณได้ยินเสียงโดยรอบและสามารถสนทนาได้โดยไม่ต้องถอดหูฟังออก

OFF - ปิดโหมดตัดเสียงรบกวน และโหมดฟังเสียงภายนอก

) แตะสองครั้งแล้วค้างไว้ เพื่อให้ Spotify Tap เริ่มเล่นเพลงตามความชอบของคุณ \*อัพเดทแอพพลิเคชั่น Spotify ให้เป็นเวอร์ชั่นล่าสุดก่อนเริ่มต้นการใช้งาน

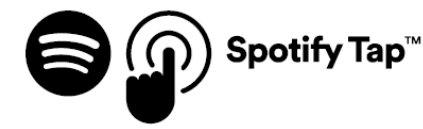

# แนะนำการตั้งค่า เพื่อเข้าถึงคุณสมบัติพิเศษ

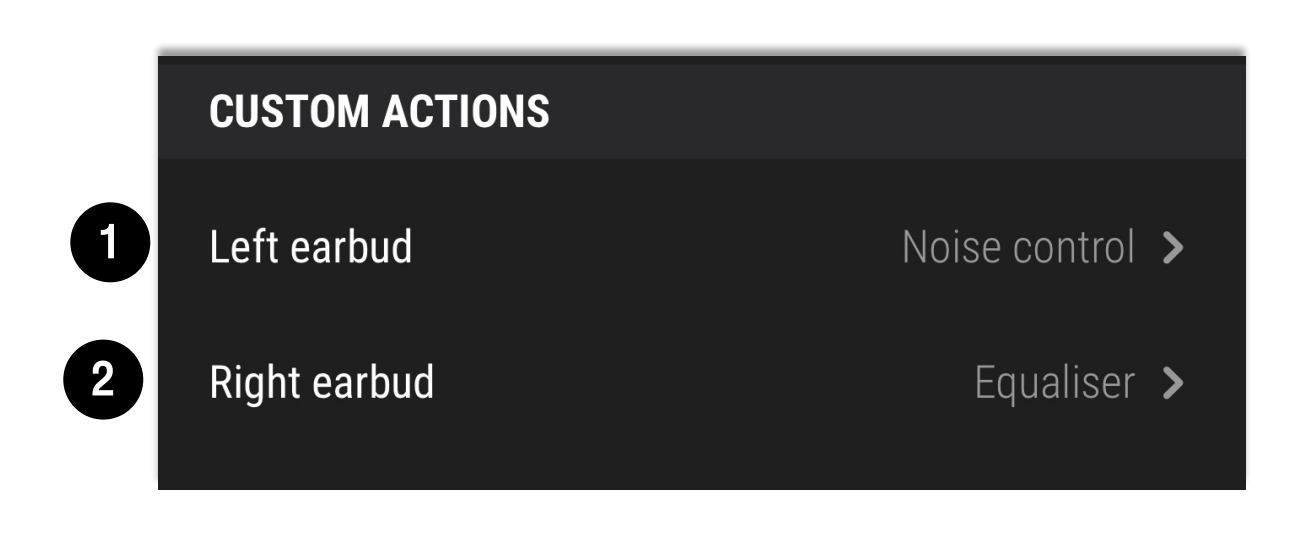

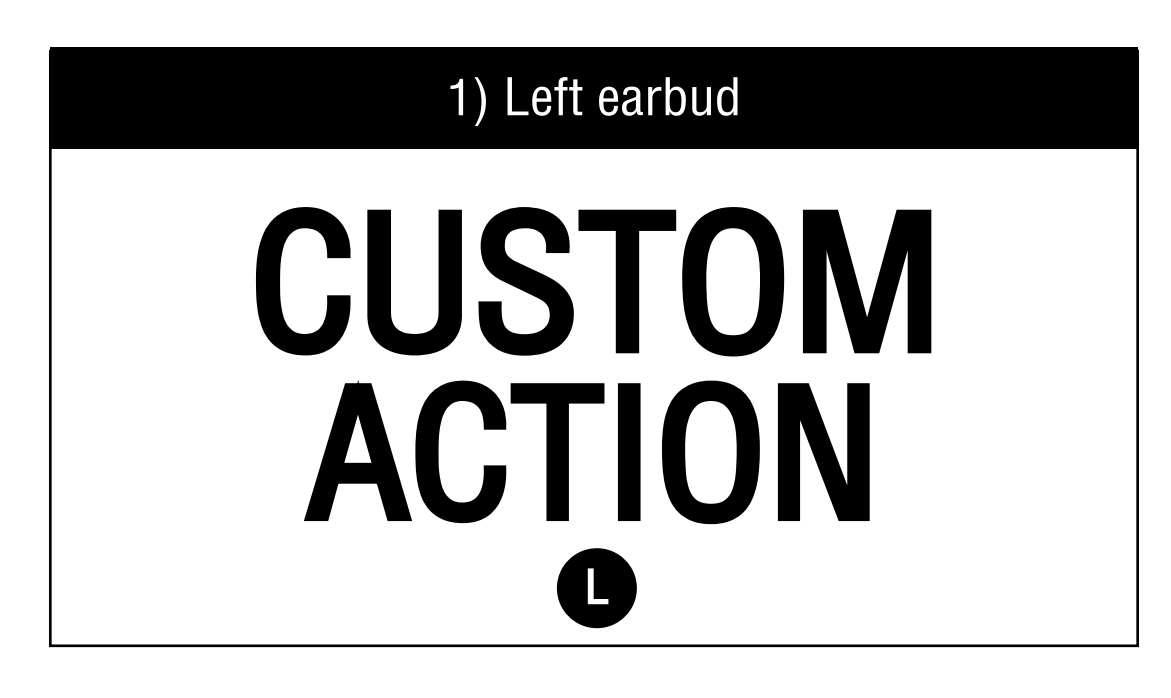

2) Right earbud

# EQUALISER

### R

## EQUALISER

### R Right earbud

#### EQUALISER

Fine-tune the EQ to get your own personal sound.

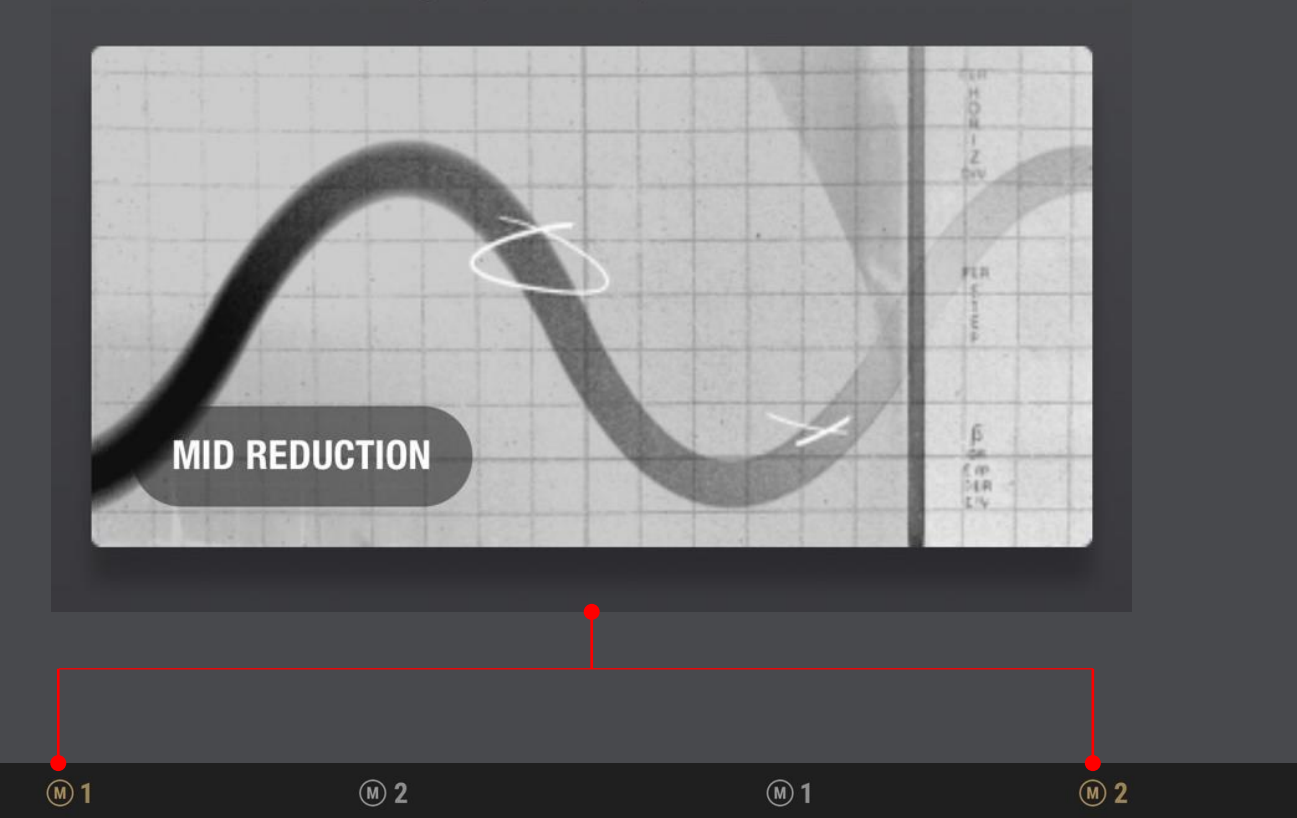

### The original Marshall sound.

 MARSHALL

 Image: 10 Hz

 160 Hz
 400 Hz
 1 kHz
 2.5 kHz
 6.25 kHz

Select a preset or create your own.

>

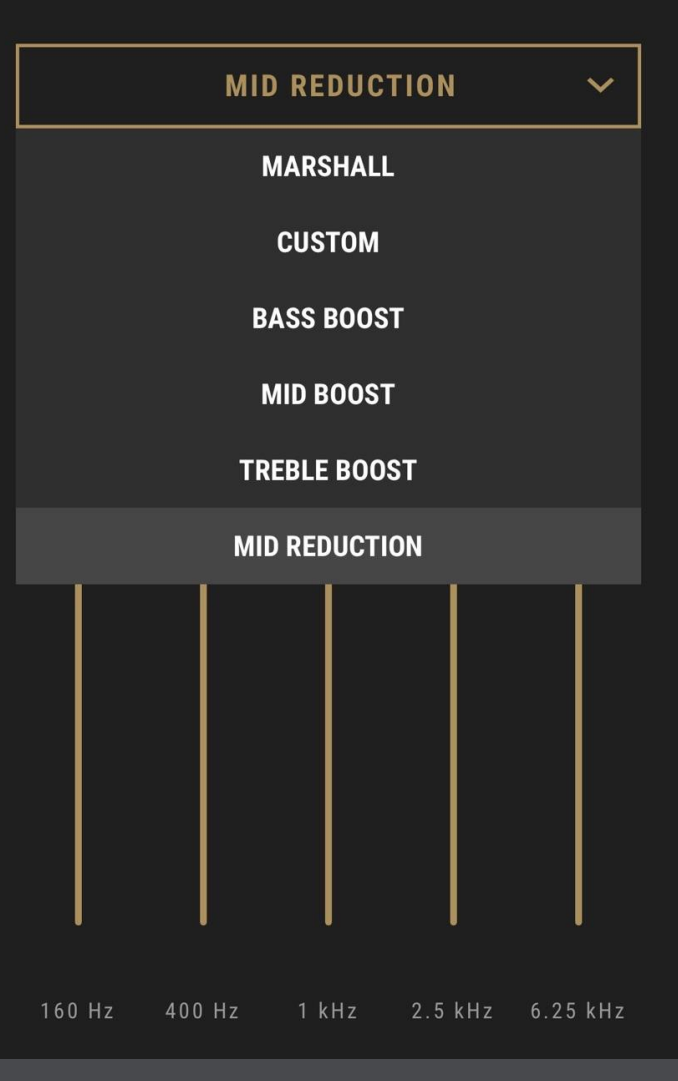

# **CUSTOM ACTION**

| Left earbud                                                                |     |
|----------------------------------------------------------------------------|-----|
| Noise control                                                              | •   |
| Equaliser                                                                  |     |
| Voice assistant                                                            |     |
| Volume                                                                     |     |
| Do nothing                                                                 |     |
| NOISE CONTROL                                                              |     |
| <b>ANC</b><br>Block out surroundings                                       |     |
| <b>Transparency</b><br>Let in surroundings                                 |     |
| Off                                                                        |     |
| Long touch the left earbud to cycle through the selected no control modes. | ise |

### CUSTOM ACTION > Equaliser

| Noise control   | 0 |
|-----------------|---|
| Equaliser       | • |
| Voice assistant | 0 |
| Volume          | 0 |
| Do nothing      | 0 |
| EQUALISER       |   |
| Marshall        |   |

Setting 1

Mid reduction

Setting 2

Long touch the right earbud to cycle between the EQ settings above. You can choose settings in "Equaliser".

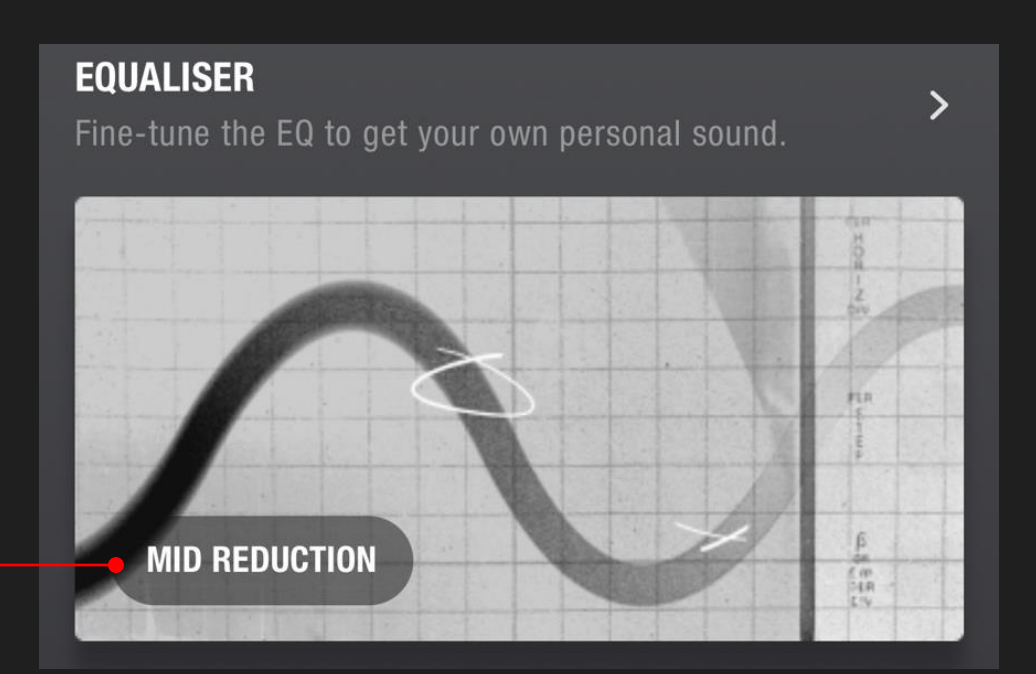

### CUSTOM ACTION > Voice assistant

| Noise control                                 |                                  |
|-----------------------------------------------|----------------------------------|
| Equaliser                                     |                                  |
| Voice assistant                               | •                                |
| Volume                                        |                                  |
| Do nothing                                    |                                  |
| VOICE ASSISTANT                               |                                  |
| Long touch the left earbud to activate your p | ohone's default voice assistant. |
| Android<br>Google Assistant                   | iOS<br>Google Jones<br>Siri      |

### CUSTOM ACTION > Volume

| Noise control                                      |   |  |  |
|----------------------------------------------------|---|--|--|
| Equaliser                                          |   |  |  |
| Voice assistant                                    |   |  |  |
| Volume                                             | • |  |  |
| Do nothing                                         |   |  |  |
| VOLUME                                             |   |  |  |
| Volume up                                          |   |  |  |
| Volume down                                        |   |  |  |
| Long touch the left earbud to increase the volume. |   |  |  |

### CUSTOM ACTION > Do nothing

| Noise control   |  |
|-----------------|--|
| Equaliser       |  |
| Voice assistant |  |
| Volume          |  |
| Do nothing      |  |

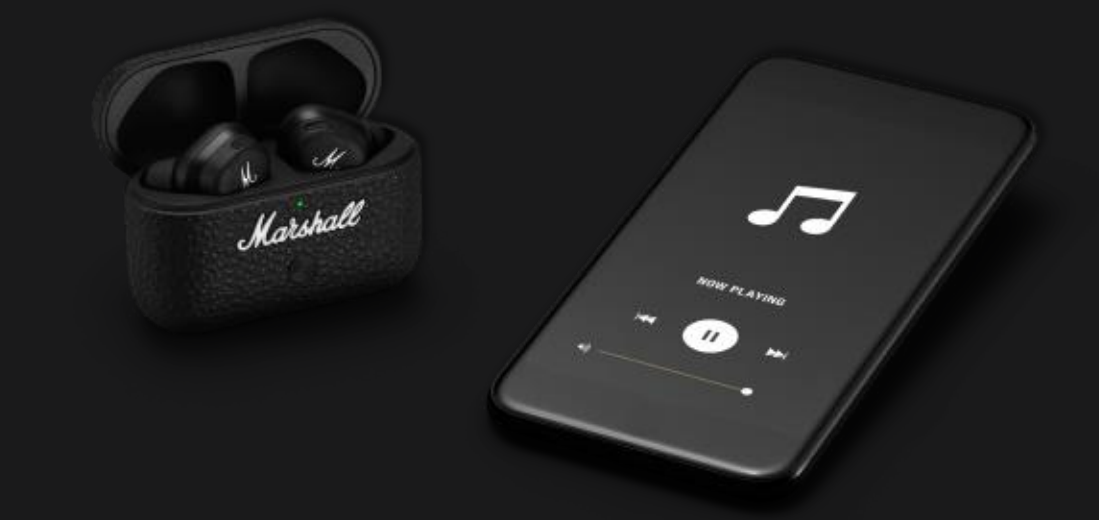

# FRONT ROW SOUND

### WITH ACTIVE NOISE CANCELLATION

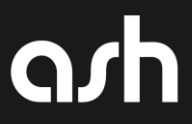